# **BH3 Quick Start Guide**

## Packing details

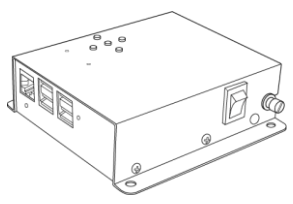

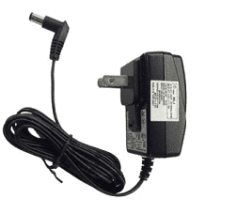

BH3 Main Unit

Dedicated AC/DC adapter

※ The SD card is not included, so please refer to the URL below and prepare the SD card by the user.

https://www.raspberrypi.org/documentation/installation/sd-cards.md

#### Name of each part of the main unit

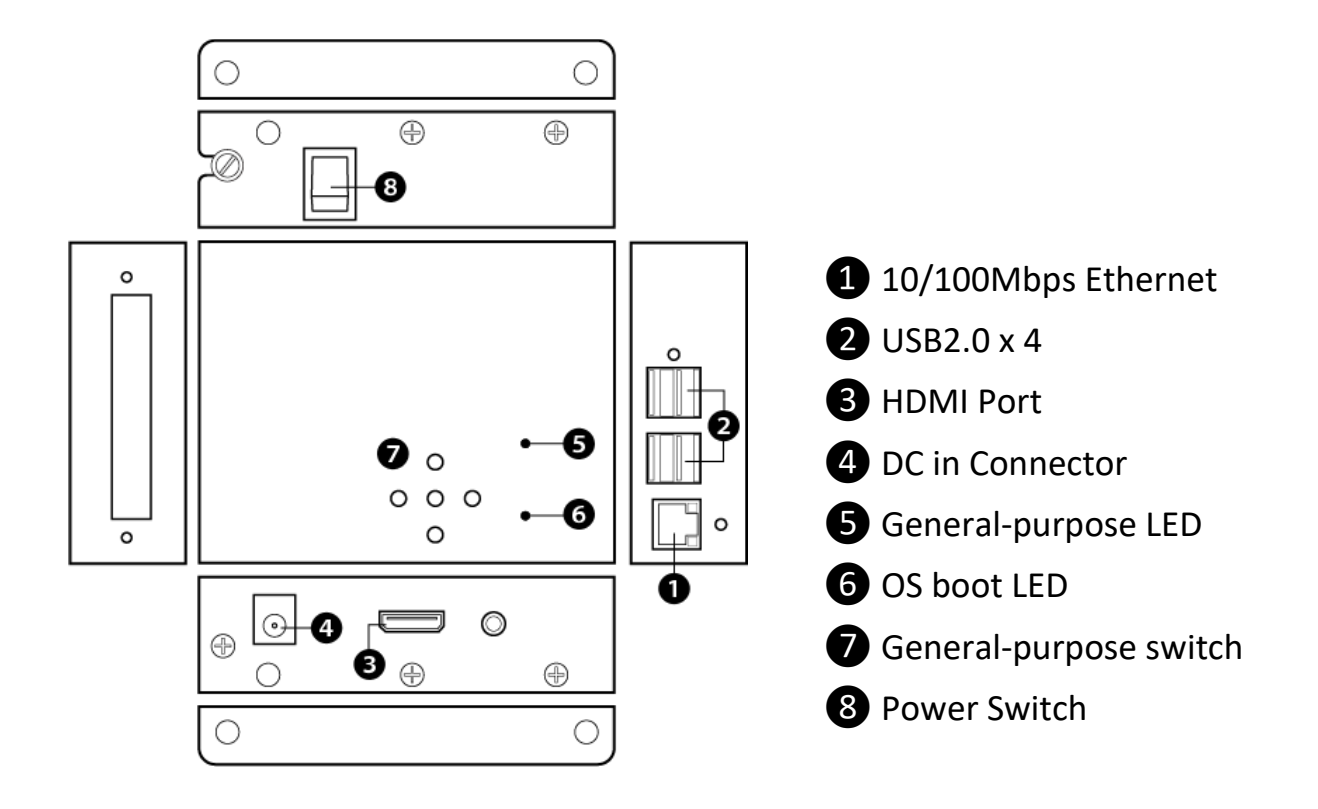

### Creating and installing the SD card

- 1) Please prepare a PC separately. Write the image file to the SD card using this PC.
- Please download the image file from the following.
  <u>https://www.raspberrypi.org/downloads/raspberry-pi-os/</u>
  Open the BH3 and insert the SD card.

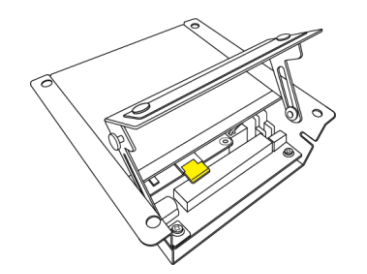

# Installation of setup tools

- 1) Connect the HDMI cable to a display monitor and the USB to a keyboard.
- 2) Connect the AC adapter and turn on the power.
- 3) Start the terminal application and execute the following command.

% curl -O http://dl.bizright.jp/bh/bh-tools-latest.tar.gz % tar xfvz bh-tools-latest.tar.gz % cd bh-tools % ./build % sudo reboot

4) If successful, "Installation of BH tools completed." will be displayed.
 If "Error: WDT module is unknown." is displayed, execute "apt-get update apt-get upgrade" and reboot, then please execute the setup tool again.

#### Related Documents

• Please refer to the following to confirm technical notes and sample source of programs for general-purpose switches as well as other features.

http://bh.bizright.co.jp/en/

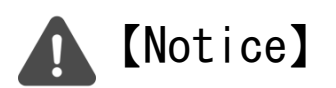

- Do not disassemble or modify the product.
- Do not use in an environment where water drops fall, in a humid environment, or outdoors.
- Please refrain from using it in an environment close to children.